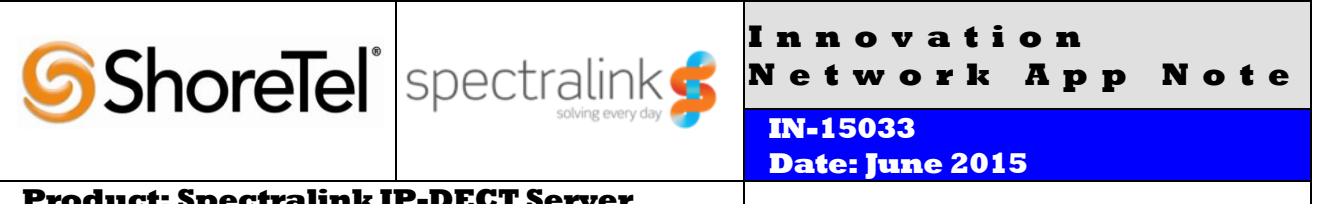

**Product: Spectralink IP-DECT Server** 400/6500

System version: ShoreTel 14.2

# Abstract

This application note provides the details on adding the Spectralink IP-DECT Server 400/6500 wireless servers and Spectralink 75-Series, 76-Series and Spectralink Butterfly Series connected DECT phones to the ShoreTel® IP Phone system.

#### **Table of Contents**

| Overview2                                       |
|-------------------------------------------------|
| Features and Benefits2                          |
| Spectralink Overview and Contact2               |
| Spectralink Product Information2                |
| Requirements, Validation and Limitations        |
| Spectralink DECT Phone Requirements4            |
| Version Support4                                |
| Validation Testing Results Summary4             |
| Table 1: Basic Feature Test Cases               |
| Table 2: Extended Feature Test Cases            |
| Configuration Overview8                         |
| ShoreTel Configuration                          |
| ShoreTel System Settings - General              |
| Call Control Settings8                          |
| Figure 2 – Administration Call Control/Options  |
| Figure 3 – Call Control/Options Screen          |
| Switch Settings - Allocating SIP Proxy Ports 10 |
| Figure 4 – Administration Switches 10           |
| Site Settings                                   |
| Figure 7 – Administration/Sites 11              |
| Figure 8 – Site Screen SIP Proxies              |
| SIP Profiles                                    |
| Figure 9 – SIP Profiles                         |
| Figure 10 – Edit SIP Profile                    |
| Creating SIP Extension                          |
| Figure 12 – Idding/Editing Heory                |
| Figure 12 - Individual Hear SID Settinger       |
| righte 10 – Individual Oser bir bennings        |

| Spectralink Configuration                              |
|--------------------------------------------------------|
| Installing Spectralink IP-DECT Server400/650017        |
| Figure 13 – IP-DECT Server 400 / Base station Wall     |
| mounting                                               |
| Enter Administration Page on IP-DECT Server 400/650018 |
| Figure 14 – Main page of the IP-DECT Server400/6500    |
| Administration Page                                    |
| IP-DECT Server 400/6500 IP Setup                       |
| Figure 15 – General Configuration page for IP-DECT     |
| Server 400/650019                                      |
| Enter administration page and IP setup of IP-DECT Base |
| Station (IP-DECT Server400/6500 only)19                |
| IP-DECT Server 400/6500 System Settings - SIP          |
| Configuration19                                        |
| Figure 16–400/6500 SIP Configuration page21            |
| IP-DECT Server 400/6500 System Settings - User         |
| Configuration21                                        |
| Figure 17 – IP-DECT Server 400/6500 User List page22   |
| Figure 18 – IP-DECT Server400/6500 Create user page22  |
| Spectralink IP-DECT Server 400/6500 DECT               |
| subscription22                                         |
| Spectralink 75-Series/76-Series/Butterfly handsets22   |
| Voice mail23                                           |
| Spectralink Troubleshooting                            |
| Spectralink Technical Support23                        |
| Document and Software Copyrights                       |
| Trademarks                                             |
| Disclaimer                                             |
| Company Information                                    |
|                                                        |

ShoreTel tests and validates the interoperability of the Member's solution with ShoreTel's published software interfaces. ShoreTel does not test, nor vouch for the Member's development and/or quality assurance process, nor the overall feature functionality of the Member's solution(s). ShoreTel does not test the Member's solution under load or assess the scalability of the Member's solution. It is the responsibility of the Member to ensure their solution is current with ShoreTel's published interfaces.

The ShoreTel Technical Support organization will provide Customers with support of ShoreTel's published software interfaces. This does not imply any support for the Member's solution directly. Customers or reseller partners will need to work directly with the Member to obtain support for their solution.

# **Overview**

This document provides the details on the Spectralink IP-DECT Server 400 and IP-DECT Server 6500 with connected DECT phones and describes how to integrate these DECT wireless servers with the ShoreTel IP Phone system. The document focuses on the configuration procedures needed to set up the Spectralink DECT phones for the ShoreTel system and the configuration needed on the ShoreTel system to support the Spectralink DECT phones.

## **Features and Benefits**

Quality DECT phones provide clear, full duplex, hands-free communications for the connected parties. DECT phones on the ShoreTel IP phone system take advantage of this effective communications path while reaping the benefits of the power and cost effectiveness, through reduced costs of operation and maintenance, of ShoreTel's VoIP system.

# **Spectralink Overview and Contact**

Information regarding the Spectralink IP-DECT Server 400/6500 and DECT Phones can be found through the following contact information:

Spectralink Headquarters 2560 55th Street Boulder, CO 80301 USA

info@spectralink.com

http://www.spectralink.com

Phone: +1 (800) 775-5330 (in North America) or +1 (303) 441-7500

# **Spectralink Product Information**

#### Spectralink IP-DECT Server 400

The IP-DECT Server 400 is a complete wireless enterprise solution for the SMB market. Supporting Seamless handover between base stations, extensive radio coverage, messaging to handset, value added applications and scalability from single cell solution(Server and Base station in the same unit) to a multicell configuration with up to 3 IP Base stations and support for up to 30 wireless users.

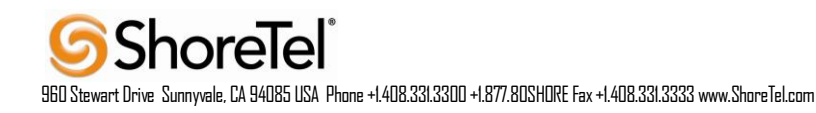

#### Spectralink IP-DECT Server 6500

The Spectralink IP-DECT Server 6500 is a complete wireless enterprise solution. Seamless handover between base stations, extensive radio coverage, messaging to handset, value added applications and scalability are just some of the benefits of the IP-DECT Server 6500. The IP-DECT Server 6500 consists of the IP-DECT Server 6500 itself, Media Resources, IP-DECT Base Stations, DECT Repeaters and Handsets. A flexible license option allows you to only pay for extra users when you need it. You pay, you upgrade and you have more mobile users. Up to 256 Base Stations and up to 4096 wireless users can be subscribed to the IP-DECT Server 6500, making it extremely scalable and the ideal choice for fast growing and large businesses.

#### **Spectralink 75-Series**

The Spectralink 75-Series handset is an elegant yet robust handset with a large color display and intuitive menu structure. These features make it a valuable tool and preferred choice for mobile workers in administrative working environments across the range of vertical markets.

#### **Spectralink 76-Series**

The Spectralink 76-Series is ruggedized and durable in harsh conditions. The handsets are designed to meet the needs of a mobile workforce in industrial and manufacturing environments.

#### **Spectralink Butterfly Series**

Spectralink offers a colorful, trendy, and lightweight DECT handsets designed especially for office environments that fulfills your basic wireless telephony needs.

# **Requirements, Validation and Limitations**

The following requirements are necessary to integrate a Spectralink DECT Phone to the ShoreTel IP Phone system as described in this Application Note.

Deployment of Spectralink DECT phones require ShoreTel SIP Phone License(s) (one per Spectralink DECT phone) as well as the either the Extension & Mailbox License OR the Extension Only License.

#### A license is required for CODEC G.729 on the IP-DECT Servers (Part Number 14075480)

When Spectralink DECT Phones are configured as members of a Workgroup, and a call is placed into the Workgroup, the Spectralink DECT Phones will ring, but if the call is not answered and the originating party is placed into queue for the next available member, the Spectralink DECT Phones stop ringing momentarily. The Spectralink DECT Phones will ring again after the Workgroup parameter "No Answer Number of Rings" value is reached.

Please refer to the ShoreTel Administration Guide, Chapter 18, for more details on supported and unsupported features with SIP Extensions.

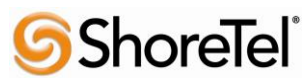

960 Stewart Drive Sunnyvale, CA 94085 USA Phone +1.408.331.3300 +1.877.80SHORE Fax +1.408.331.3333 www.ShoreTel.com

#### Spectralink DECT Phone Requirements

• The Spectralink IP-DECT Server 6500 – the devices should be running the latest firmware (see version support table below).

### **Version Support**

|                      |      | Spectralink IP-DECT Server<br>400/6500 | Spectralink handsets                   |
|----------------------|------|----------------------------------------|----------------------------------------|
|                      |      | Firmware PCS15                         | 75-Series & 76-Series Firmware PCS15AB |
|                      |      |                                        | Butterfly Series Firmware PCS14MA      |
| ShoreTel Release     | 14.2 | 1                                      | $\checkmark$                           |
| 19.45.5101.0 & above | 14.2 | v                                      |                                        |

## **Validation Testing Results Summary**

#### Table 1: Basic Feature Test Cases

| ID   | Name                       | Description                                                | Results |
|------|----------------------------|------------------------------------------------------------|---------|
| 1.1  | Device initialization with | Verify successful startup and initialization of the device | Pass    |
|      | static IP address          | up to a READY/IDLE state using a static IP address         |         |
| 1.2  | Device reset – idle (for   | Verify successful re-initialization of device after power  | Pass    |
|      | static configurations)     | loss while device is idle                                  |         |
| 1.3  | Device initialization with | Verify successful startup and initialization of the device | Pass    |
|      | DHCP                       | up to a READY/IDLE state using DHCP                        |         |
| 1.4  | Device reset – idle (for   | Verify successful re-initialization of device after power  | Pass    |
|      | dynamic configurations)    | loss while device is idle                                  |         |
| 1.5  | Verify Diffserv Code       | Verify the ability to set Diffserv Code Point from SIP     | Pass    |
|      | Point support              | DUT                                                        |         |
| 1.6  | Verify Date and Time       | Verify setting of Date and Time Update on SIP DUT          | Pass    |
|      | Update support             |                                                            |         |
| 1.7  | Place call                 | Verify successful call placement with normal dialing to a  | Pass    |
|      |                            | variety of terminating phones                              |         |
| 1.8  | Receive call               | Verify successful reception of calls with normal dialing   | Pass    |
|      |                            | from a variety of calling phones                           |         |
| 1.9  | Place call – re-dial       | Verify successful call placement using re-dial to SIP      | Pass    |
|      |                            | Reference                                                  |         |
| 1.10 | Place call – speed dial    | Verify successful call placement using programmed          | Pass    |
|      | _                          | speed dial                                                 |         |
| 1.11 | CODEC support –            | Verify successful call connection and audio path using all | Pass    |
|      | common (from DUT to        | supported CODECs (G.711-Ulaw and G.729)                    |         |
|      | ShoreTel Phone, REF-x)     |                                                            |         |

| ID   | Name                     | Description                                                | Results |
|------|--------------------------|------------------------------------------------------------|---------|
| 1.12 | CODEC support –          | Verify successful call connection and audio path using all | Pass    |
|      | common (from DUT to      | supported CODECs (G.711-Ulaw and G.729)                    |         |
|      | SIP Reference Phone,     |                                                            |         |
|      | SIP-Ref)                 |                                                            |         |
| 1.13 | CODEC support –          | Verify successful negotiation between devices configured   | Pass    |
|      | negotiated               | with different default CODECs (G.711-Ulaw and G.729)       |         |
| 1.14 | Hold from DUT to SIP     | Verify successful hold and resume of connected call        | Pass    |
|      | Reference                |                                                            |         |
| 1.15 | Hold from DUT to         | Verify successful hold and resume of connected call        | Pass    |
|      | ShoreTel Phone           |                                                            |         |
| 1.16 | Forward                  | Verify successful forwarding of incoming calls             | Pass    |
| 1.17 | Forward from SIP DUT     | Verify successful forwarding of incoming calls             | Pass    |
| 1.18 | Mute                     | Verify device's mute function                              | Pass    |
| 1.19 | Out-of-band DTMF         | Verify successful transmission of out-of-band digits       | Pass    |
|      | Transmission             | (RFC2833) for calls placed to and from the DUT with a      | Note 1  |
|      |                          | variety of other devices                                   |         |
| 1.20 | Missed call notification | Verify that device notifies the user about missed calls    | Pass    |
| 1.21 | Volume                   | Verify the device's volume adjustment function             | Pass    |

**Table 2: Extended Feature Test Cases** 

| ID   | Name                     | Description                                              | Notes     |
|------|--------------------------|----------------------------------------------------------|-----------|
| 3.1  | Call waiting             | Verify appropriate notification and successful           |           |
|      |                          | connection of incoming call while busy with another      | Pass      |
|      |                          | party                                                    |           |
| 3.2  | Park                     | Verify successful park and retrieval of connected call   | Pass      |
|      |                          |                                                          | Note 2    |
| 3.3  | Extended forward         | Verify extended call forwarding options – busy           | Pass      |
|      |                          | forwarding, no-answer forwarding                         |           |
| 3.4  | Extended forward from    | Verify extended call forwarding options – busy           | Pass, use |
|      | SIP DUT                  | forwarding, no-answer forwarding                         | Call      |
|      |                          |                                                          | Handling  |
|      |                          |                                                          | Modes     |
| 3.5  | Transfer – blind         | Verify successful blind transfer of connected call       | Pass      |
| 3.6  | Transfer – monitored     | Verify successful monitored transfer of connected call   | Pass      |
| 3.7  | Conference – ad hoc      | Verify successful ad hoc conference of three parties     | Note 3    |
| 3.8  | Place call – secondary   | Verify successful call placement using secondary line    | Not       |
|      | line                     |                                                          | supported |
| 3.9  | Receive call – secondary | Verify successful connection of incoming call on         | Pass      |
|      | line                     | secondary line                                           |           |
| 3.10 | Callback                 | Verify successful connection of a call using the missed- | Pass      |
|      |                          | call callback feature of the device                      |           |

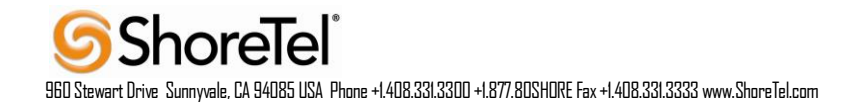

| ID    | Name                          | Description                                                    | Notes      |
|-------|-------------------------------|----------------------------------------------------------------|------------|
| 3.11  | Headset                       | Verify the device's support for external headsets (using       | Not Tested |
|       |                               | headsets supplied by the 3P phone vendor)                      | supported  |
|       |                               |                                                                | by phones  |
| 3.12  | Ring selection                | Verify the device's ability to change the ring type            | Pass       |
| 3.13  | Caller ID Name and            | Verify that Caller ID name and number is sent and              | Pass       |
|       | Number                        | received from SIP endpoint device                              |            |
| 3.14  | SIP Device Generates          | Verify that SIP DUT generates busy tone when calling a         | Pass       |
|       | Busy Tone                     | busy extension                                                 |            |
| 3.15  | POTS Analog Gateway           | Verify that the POTS Analog Gateway can support the            | Not        |
|       | supports the transfer         | transfer operation by "flashing"                               | Supported  |
|       | operation by "flashing"       |                                                                | ~ opp once |
| 3 16  | Verify handling of "911"      | Verify dialing "911" on DUT could connect with "911"           | Note 4     |
| 5.10  |                               | services                                                       | 11010      |
| 3 17  | Verify Fax Handling           | Verify that fax can be sent and received through DUT           | Not        |
| 0.117 |                               |                                                                | Supported  |
| 3.18  | Auto Attendant Menu           | Verify that DUT can initiate calls properly to a ShoreTel Auto | Pass       |
| 5.10  |                               | Attendant menu and that you can transfer to the desired        | 1 455      |
|       |                               | extension.                                                     |            |
| 3.19  | Auto Attendant Menu "Dial     | Verify that DUT can initiate calls properly to a ShoreTel Auto | Pass       |
|       | by Name"                      | Attendant menu and that you can transfer to the desired        |            |
|       |                               | extension using the "Dial by Name" feature.                    |            |
| 3.20  | Auto Attendant Menu           | Verify that DUT can initiate calls properly to a ShoreTel Auto | Pass       |
|       | checking Voice Mail           | Attendant menu and that you can transfer to the Voice Mail     |            |
| 2.01  | mailbox                       | Login Extension.                                               | D          |
| 3.21  | Initiate call to a Hunt Group | proper Hunt Group and are answered by an available bunt        | Pass       |
|       |                               | group member with audio in both directions using G 729 and     |            |
|       |                               | G.711 codecs.                                                  |            |
| 3.22  | Initiate call to a Workgroup  | Initiate a call from DUT and verify that calls route to the    | Pass       |
|       |                               | proper Workgroup and are answered successfully by an           |            |
|       |                               | available workgroup agent with audio in both directions using  |            |
| -     |                               | G.729 and G.711 codecs.                                        |            |
| 3.23  | Hunt Group Member             | Verify that incoming calls to a hunt group can be answered     | Pass       |
|       |                               | properly when DUT is a member of the hunt group.               |            |
| 3.24  | Workgroup Agent               | Verify that incoming calls to a workgroup can be answered      | Pass       |
| 2.25  | Call Forward "FindMa"         | Verify that calls are forwarded to DUT's "FindMe"              | Deec       |
| 5.25  | Call Forward – Findivie       | destination Verify that DUT works properly when it's a         | Pass       |
|       |                               | "FindMe" destination                                           |            |
| 3.26  | ShoreTel Converged            | Verify that calls are properly forwarded to the ShoreTel       | Pass       |
| 0.20  | Conferencing Server           | Converged Conferencing Server and it properly accepts the      |            |
|       |                               | access code and you're able to participate in the conference.  |            |
| 3.27  | Bridged Call Appearance       | Verify that DUT can initiate calls properly to a BCA extension | Pass       |
|       | (BCA) extension               | and the call is presented to all of the phones that have BCA   |            |
|       |                               | configured. Verify that the call can be answered, placed on-   |            |
|       |                               | hold and then transferred.                                     |            |
| 3.28  | Additional Phones             | Verity that calls ring simultaneously on DUT and ShoreTel IP   | Pass       |
|       | (Simulring)                   | Phone                                                          |            |

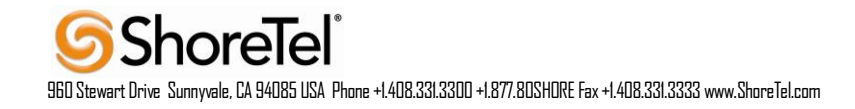

Note 1: DTMF tones initiated by the Spectralink DECT handsets work properly with Auto Attendant menus and other automated equipment that require tones. The test plan also tests the phones capability of sending tones and receiving DTMF tones from other devices (i.e. ShorePhones and other SIP endpoints). The Spectralink DECT handsets phones properly send DTMF tones to the other devices and are heard by the remote device, but when the Spectralink DECT handsets receive tones from these devices it does not play the tone to the user. Since we can think of no application that would be affected by this we marked it as a passed test case.

Note 2: You can successfully Park calls to and from the Spectralink DECT handsets. To Park a call from the Spectralink DECT handset you must place the first call on-hold and then dial \*11 followed by the extension you wish to Park the call to, do not press the On /OFF Hook key, otherwise the Park attempt will fail. If you Park a call to a Spectralink DECT handset, the call will not appear on the handset, in order to retrieve the Parked call you must initiate a call by dialing \*12 followed by the extension where the call was Parked.

Note 3: The Spectralink DECT handsets do not have the DSP resources to support a 3-way conference on the phone itself. They can be participants of a conference call, initiated by ShoreTel IP phones, but cannot initiate one.

Note 4: The Spectralink DECT handsets can generate calls to emergency numbers (911), but we did not test calling an actual emergency services center, calls were made in a controlled environment to verify call placement.

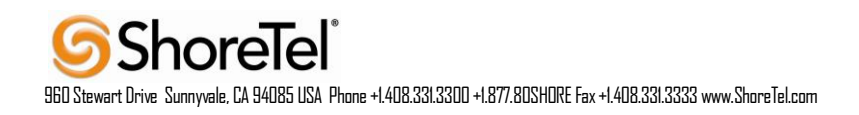

# **Configuration Overview**

The following steps are required to configure the Spectralink DECT handsets to work with the ShoreTel system.

# **ShoreTel Configuration**

This section describes the ShoreTel system configuration to support the Spectralink DECT handsets. The section is divided into general system settings and individual user configurations needed to support the Spectralink DECT handsets.

#### ShoreTel System Settings - General

The first settings to address within the ShoreTel system are the general system settings. These configurations include the call control, the switch, and the site settings. If these items have already been configured on the system, skip this section and go on to the "ShoreTel System Settings – Individual Users" section below.

#### **Call Control Settings**

The Call Control Options within ShoreTel Director may need to be reconfigured. To configure these settings for the ShoreTel system, log into ShoreTel Director and select "Administration", "Call Control", and then "Options" (Figure 2).

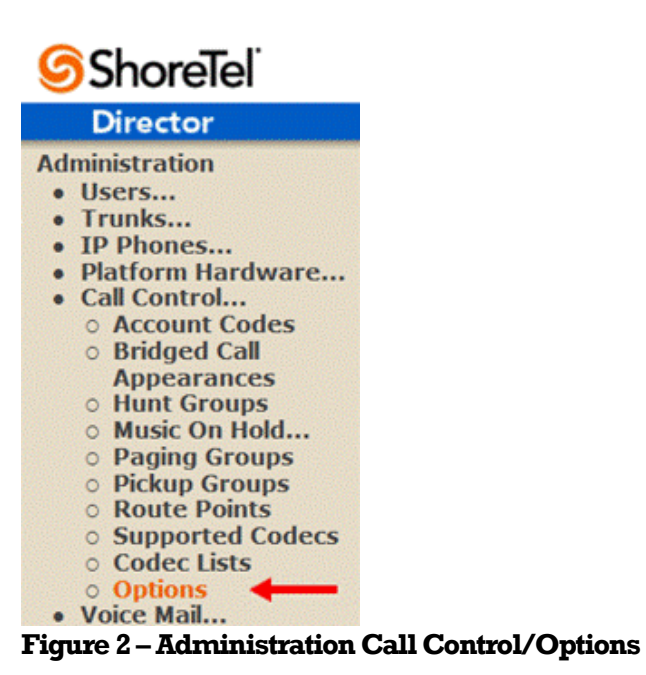

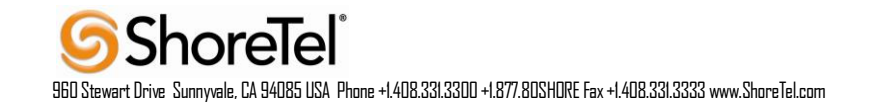

The "Call Control/Options" screen will then appear (Figure 3).

| Call Control Options<br>Edit                    | Save                   | eset                                  | Help |
|-------------------------------------------------|------------------------|---------------------------------------|------|
| Edit this record                                | Refresh this page      |                                       |      |
| General:                                        |                        |                                       |      |
| Use Distributed Routing Service for call routin | g.                     |                                       |      |
| Enable Monitor / Record Warning Tone.           |                        |                                       |      |
| Enable Silent Coach Warning Tone.               |                        |                                       |      |
| Generate an event when a trunk is in-use for    | 240 minutes.           |                                       |      |
| Park Timeout (1-100000) after 60 see            | conds.                 |                                       |      |
| Hang up Make Me Conference after 20 20          | minutes of silence.    |                                       |      |
| Delay before sending DTMF to Fax Server:        | 2000                   | msec                                  |      |
| DTMF Payload Type (96 - 127):                   | 101                    | ]                                     |      |
| SIP:                                            |                        |                                       |      |
| Realm:                                          | ShoreTel               | · · · · · · · · · · · · · · · · · · · |      |
| Enable SIP Session Timer.                       |                        |                                       |      |
| Session Interval (90 - 3600):                   | 3600                   | sec                                   |      |
| Refresher:                                      | Caller (UAC) 🔻         |                                       |      |
| Voice Encoding and Quality of Service:          |                        |                                       |      |
| Maximum Inter-Site Jitter Buffer (20 - 400):    | 300                    | msec                                  |      |
| DiffServ / ToS Byte (0-255):                    | 184                    | (DSCP = 0x2e)                         |      |
| Media Encryption:                               | SRTP - 128 bit AES 💌   |                                       |      |
| Admission control algorithm assumes RTP he      | ader compression is be | ing used.                             |      |
| Call Control Quality of Service:                |                        | _                                     |      |
| DiffServ / ToS Byte (0-255):                    | 104                    | (DSCP = 0x1a)                         |      |
| Video Quality of Service:                       |                        |                                       |      |
| DiffServ / ToS Byte (0-255):                    | 136                    | (DSCP = 0x22)                         |      |
| Trunk-to-Trunk Transfer and Tandem Trunks:      |                        |                                       |      |
| Hang up after 60 minutes of silence.            |                        |                                       |      |
| Hang up after 480 minutes.                      |                        |                                       |      |

#### Figure 3 – Call Control/Options Screen

- If this is an upgrade from previous ShoreTel versions, you may see a parameter named "Always Use Port 5004 for RTP." If so, you will need to disable this parameter by unchecking the box and saving the setting. When enabled, SIP extension configuration will fail. It is also important to note that this "one time" setting requires a system restart (all servers first, then ShoreGear switches followed by IP Phones) to take effect. Once the server has been restarted, this configuration parameter will no longer be visible, or may be grayed out. The default for new installations is disabled, thus the parameter is not visible (as shown in Figure 3).
- Realm: The realm is used in authenticating all SIP devices. It is typically a description of the computer or system being accessed. Changing this value will require reboot of switches serving as SIP extensions. It is not necessary to modify this parameter to get the Spectralink solution functional.
- SIP session interval: Session interval value indicates the session (call) "keep alive" period. There is no need to modify the default value of 3600 seconds.

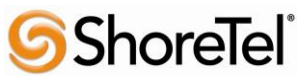

960 Stewart Drive Sunnyvale, CA 94085 USA Phone +1.408.331.3300 +1.877.80SHORE Fax +1.408.331.3333 www.ShoreTel.com

• SIP session refresher: The refresher setting decides if user agent client or user agent server refreshes the session. Again, there is no need to modify the default value of "Caller (UAC)." This allows Spectralink to be in control of the session timer refresh.

#### Switch Settings - Allocating SIP Proxy Ports

When allocating Ports for SIP extensions, the changes are modified by selecting "Administration", "Platform Hardware...", then "Voice Switches/Service Appliances...", followed by "Primary" in ShoreTel Director (Figure 4).

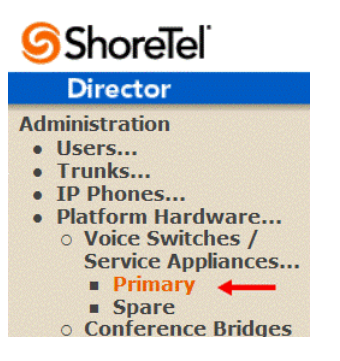

#### Figure 4 – Administration Switches

This action brings up the "Primary Switches" screen. From the "Switches" screen, simply select the name of the switch to configure. The "Edit ShoreGear ...Switch" screen will be displayed (**Figure 5**). Within the "Edit ShoreGear ...Switch" screen, define one of the "**Port Type**" settings from the available ports to "**100 SIP Proxy**", as well as sufficient "IP Phone" ports to support the total number of Spectralink DECT phones, then **Save** the change.

**Note:** If your installation requires more than 100 SIP extensions, configure the "Port Type" as "100 SIP Proxy" as necessary (i.e. two ports configured for "100 SIP Proxy" will provide 200 SIP extensions). Remember, SIP endpoints also utilize IP Phone Ports.

|      | ATUS O 7<br>CAN 1<br>CAN 2<br>CAN 2<br>MAINT<br>SG90 | ShoreTel :  | 4 5 6 7 8 9 10 11 12 |
|------|------------------------------------------------------|-------------|----------------------|
| Port | Port Type                                            | Trunk Group | Description          |
| 1    | SIP Trunk with Media Proxy 🔻                         | -           | P01                  |
| 2    | 5 IP Phones 🛛 🛨 🔻                                    |             | P02                  |
| 3    | 100 SIP Proxy 🔶 🗸                                    | -           | P03                  |

**Figure 5 – Edit Switches** 

If the ShoreGear switch that you have selected has "built-in" capacity (i.e., ShoreGear 50/90/220T1/E1, etc.) for IP phones and SIP trunks, you can also remove 5 ports from the total number available to provide the "100 SIP Proxy" configuration necessary (**Figure 6**).

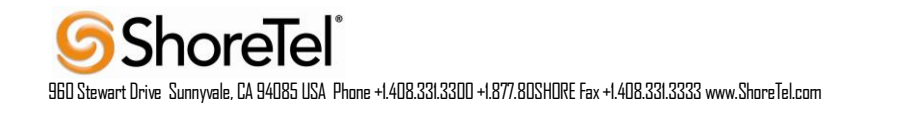

**Note:** Every 5 ports you remove from the total available will result in "100 SIP Proxy" ports being made available.

One dedicated ShoreGear 120 switch can act as a proxy for the entire site and support up to 2400 SIP phones.

| Built-in Capacity:                         | IP Phone + SIP Trunk = Total                             |  |  |  |
|--------------------------------------------|----------------------------------------------------------|--|--|--|
|                                            | <b>15</b> + <b>10</b> = 25 of 30 (100 SIP proxy ports) ← |  |  |  |
| Enable Jack Based Music On Hold            |                                                          |  |  |  |
| Jack Based Music On Hold Gain (-49 to 13): | 0dB                                                      |  |  |  |
| Use Analog Extension Ports as DID Trunks   |                                                          |  |  |  |
|                                            | ShoreTel Bhare Great 90                                  |  |  |  |
| SG90                                       |                                                          |  |  |  |

Figure 6 – ShoreGear Switch Built-in Capacity

#### **Site Settings**

The next settings to address are the administration of sites. These settings are modified under the ShoreTel Director by selecting "Administration" then "Sites" (Figure 7).

| <b>Shore</b> Tel <sup>®</sup>                                                                                                    | Sites                |                               |           |           |          | Help                |
|----------------------------------------------------------------------------------------------------|----------------------|-------------------------------|-----------|-----------|----------|---------------------|
| Director                                                                                                    | Add new site in:     | United States of America 🔻 Go |           |           |          |                     |
| Administration                                                                                                    | Site                 | Country                       | Area Code | Bandwidth | Switches | Servers             |
| <ul> <li>Users</li> <li>Trunks</li> <li>IP Phones</li> <li>Platform Hardware</li> <li>Call Control</li> <li>Voice Mail</li> <li>Auto-Attendant Menus</li> <li>Workgroups</li> <li>Schedules</li> <li>Communicator</li> <li>System Directory</li> <li>Application Servers</li> <li>SIP Servers</li> <li>Sites</li> </ul> | © 1998-2014 ShoreTel | United States of America      | 408       | 2000      | 5        | Headquarters<br>UCB |
| <ul><li>System Parameters</li><li>Preferences</li></ul>                                                                                                    |                      |                               |           |           |          |                     |

#### Figure 7 – Administration/Sites

This selection brings up the "Sites" screen. Within the "Sites" screen, select the name of the site to configure. The "Edit Site" screen will then appear. Scroll down to the "**SIP Proxy**" parameters (**Figure 8**).

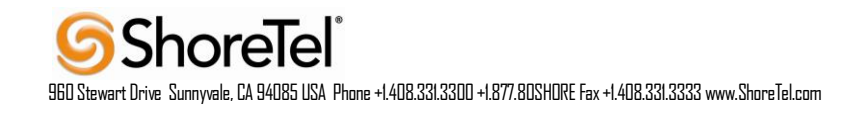

| SIP Proxy:          |        |   |
|---------------------|--------|---|
| Virtual IP Address: |        |   |
| Proxy Switch 1:     | SG90 🔻 | - |
| Proxy Switch 2:     | None 🔻 |   |

#### Figure 8 – Site Screen SIP Proxies

The "Virtual IP Address" parameter is a new configuration parameter beginning with ShoreTel 8. This "Virtual IP Address" is an IP address that can be moved to a different switch during a failure. For each site that supports SIP extensions, one "Virtual IP Address" is defined that will act as the SIP Proxy for the site. This IP address must be unique and static.

The ShoreTel server will assign this "Virtual IP Address" to the ShoreGear that is configured as SIP proxy for the site. Two ShoreGear switches can be configured as SIP proxy servers for redundancy and reliability purposes. If the primary proxy server goes down, the other proxy switch will take over the "Virtual IP Address." Due to this "Virtual IP Address" mechanism, SIP phones will not know if the proxy switch goes off-line.

**Note:** If you choose not to define a "Virtual IP Address," you can only define one proxy switch, and there will be no redundancy or failover capabilities. The switches available in the "Proxy Switch 1 / 2" will only be shown if proxy resources have been enabled on the switch.

The "Admission Control Bandwidth" defines the bandwidth available to and from the site. This is important as SIP endpoints may be counted against the site bandwidth. See the ShoreTel Planning and Installation Guide for more information about this.

ShoreTel 14.2 has 11 built-in CODECs by default. These CODECs can be grouped as "Codec Lists" and defined in the Sites page for "Inter-site" and "Intra-site" calls. See ShoreTel's Administration Guide for more information. The default settings will work properly with the Spectralink IP-DECT Wireless Servers.

#### **SIP** Profiles

ShoreTel Director's, "IP Phones..." section contains the "SIP Profiles" option. Beginning with ShoreTel 8, the ShoreTel system comes standard with a "\_System" and "\_ShorePhoneIP8000" SIP profiles (they cannot be deleted - only disabled). By default, the IP-DECT Server 400/6500 utilizes the "\_System" profile. In order to optimize the functionality, you will need to add a custom profile. This is accomplished from ShoreTel Director by selecting "Administration" followed by "IP Phones...", then select "SIP Profiles" This action brings up the "SIP Profiles" screen. At the top of the page, below the "SIP Profiles List", select the "New..." radio button, as shown in Figure 9.

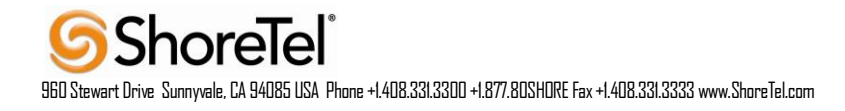

| ShoreTel                                                   | SIP F     | Profiles                             |                                              |         | Help     |
|------------------------------------------------------------|-----------|--------------------------------------|----------------------------------------------|---------|----------|
| Director                                                   | SIP Ext   | ension Profiles                      | 0 records checked.                           |         |          |
| Administration                                             |           | Name                                 | User Agent                                   | Enabled | Priority |
| • Trunks                                                   |           | RoamAnywhere Client                  | *ShoreTelMR.* /* AgitoRAMR.*                 | Yes     | 50       |
| IP Phones     Individual ID Phones                         |           | ShorePhone IP8000                    | ^ShoreTel/ST_PH1_[2-6].[0-9].[0-9] ([0-9])\$ | Yes     | 50       |
| • IP Phone Address                                         | (m)       | System                               | *                                            | Yes     | 10       |
| Map<br>• SIP Profiles<br>• Phone Applications<br>• Options | © 1998-20 | 14 ShoreTel, Inc. All rights reserve | <u>d</u>                                     |         |          |

Figure 9 – SIP Profiles

This action brings up the "Edit SIP Profile" screen, Figure 10.

| Edit SIP Extension P | rofile Save                                                                          | Delete | Keset |  |
|----------------------|--------------------------------------------------------------------------------------|--------|-------|--|
| Edit this record     | Refresh this page                                                                    |        |       |  |
| Name:                | Spectralink DECT 6500                                                                |        |       |  |
| User Agent:          | KW\$6500.*                                                                           |        |       |  |
| Priority:            | 100                                                                                  |        |       |  |
| 🗹 Enable             |                                                                                      |        |       |  |
| System Parameters:   | OptionsPing=0<br>SendEarlyMedia=0<br>MWI=none<br>1CodecAnswer=1<br>StripVideoCodec=0 |        |       |  |
| Custom Parameters:   | MWI=subscribe<br>FakeDeclineAsRedirect=486<br>XferFailureNotSupported=1              | *      | -     |  |
|                      |                                                                                      | -      |       |  |

© 1998-2014 ShoreTel, Inc. All rights reserved.

#### Figure 10 – Edit SIP Profile

Define a "**Name:**" for the entry as you deem appropriate, we recommend that you use a name that describes the SIP endpoint. For the "**User Agent:**" option, enter "KWS6500.\*" (without quotes, make sure to include the period followed by the asterisk) for the Spectralink IP-DECT Server 6500; the "**Priority:**" defaults to 100, no change is required. Enable the profile by checking (enabling) the "**Enable**" option. In the "Custom Parameters:" options, add the following entries:

MWI=subscribe FakeDeclineAsRedirect=486 XferFailureNotSupported=1

Save the changes.

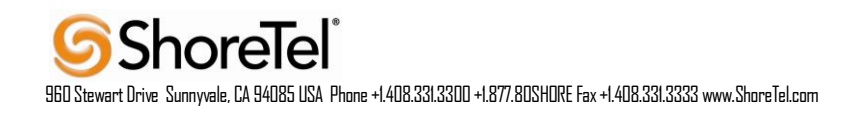

**Note:** Please do not disable any of the default SIP profiles. In case there are issues with the custom profile defined, disabling the system profiles may cause the Spectralink DECT handsets to not be added to the ShoreTel system. Refer to ShoreTel's Planning and Installation Guide for more information.

#### **Creating SIP Extension**

You need to create a user extension for a Spectralink DECT handset on IP-DECT Server 400/6500. This is accomplished from ShoreTel Director by selecting "**Administration**" followed by "**Users...**," then "**Individual Users**" This action will bring up the "Individual Users" screen at the top of the page. To the right of "**Add new user at site**:" select the site you wish to create the user in (from the drop down menu), and select "**Go**" (**Figure 11**).

| <b>Shore</b> Tel <sup>®</sup>                                                     | Individua     | lUsers            |                    |               |                   |           |         |            |                      | Help   |
|-----------------------------------------------------------------------------------|---------------|-------------------|--------------------|---------------|-------------------|-----------|---------|------------|----------------------|--------|
| Director                                                                          | Add new       | user at site:     | Headquarters       | ▼ <u>Go</u> ◀ |                   |           |         |            |                      |        |
| Administration<br>• Users                                                         | Show pa       | ge: 1:Headq       | uarters - Head     | quarters      | - 14              |           | Records | 25 🔻       | per page Export to I | Excel  |
| <ul> <li>Individual Users</li> <li>User Groups</li> </ul>                         | First<br>Name | Last Name         | Site               | User<br>Group | Access<br>License | Extension | Mailbox | Switch     | Port                 | Status |
| <ul> <li>Class of Service</li> </ul>                                              | User1         |                   | Headquarters       | Executives    | Personal          | 109       | 109     | SG90       | 00-10-49-1B-7F-5D    | Home   |
| <ul> <li>Anonymous</li> <li>Telephones</li> </ul>                                 | User2         |                   | Headquarters       | Executives    | Personal          | 110       | 110     | SG90       | 00-10-49-1A-A1-1A    | Home   |
| • Extension Lists                                                                 | User3         |                   | Headquarters       | Executives    | Personal          | 111       | 111     | SoftSwitch |                      | Home   |
| <ul> <li>Batch Update Utility</li> <li>Call Handling Mode<br/>Defaults</li> </ul> | © 1998-2014   | ShoreTel, Inc. Al | I rights reserved. |               |                   |           |         |            |                      |        |

Figure 11 – Individual Users Settings

This action brings up the "Users" "Edit Users" screen (Figure 12).

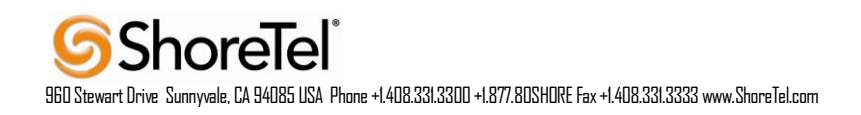

| Users<br>Edit User  | New Copy Save Delete Reset                                    |
|---------------------|---------------------------------------------------------------|
| ✓ General ► Persor  | nal Options Distribution Lists Workgroups Connect Services    |
| First Name:         | Spectralink                                                   |
| Last Name:          | DECT 7620                                                     |
| Number:             | 399                                                           |
| License Type:       | Extension and Mailbox                                         |
| Access License:     | Personal   Enable Contact Center Integration                  |
| Caller ID:          | (e.g. +1 (408) 331-3300)                                      |
| DID Range:          | ▼ <u>View System</u>                                          |
| DID Number:         | (Range: +12015100006 - 12015100008)                           |
| PSTN Failover:      | None 👻                                                        |
| User Group:         | Executives   Go to this User Group                            |
| Site:               | Sunnyvale TPP Lab 🔻                                           |
| Language:           | English(US) •                                                 |
| Primary Phone Port: | IP Phones Any IP Phone                                        |
|                     | Ports SG120-2 - 3                                             |
|                     | SoftSwitch SoftSwitch -                                       |
| Current Port:       | Any IP Phone Go Primary Phone                                 |
| Jack #:             |                                                               |
| Mailbox Server:     | Headquarters    Escalation Profiles and Other Mailbox Options |
| Figure 12 – Adding/ | Editing Users                                                 |

Define the "**First Name**" and "**Last Name**" as you deem appropriate. Shore Tel Director will auto-assign the next available "**Number**" (i.e., extension), but you can modify it to any available extension. Define the "**License Type**" and "**Access Type**" as needed; in this example we chose "Extension and Mailbox" although it's not necessary to have a mailbox, and "Professional" for "Access License". Define the proper "**User Group**" and set the "**Primary Phone Port**" to "Any IP Phone", the Primary Phone Port will automatically update once the Spectralink DECT phone registers to the Shore Tel system.

**Note:** If you configured the "License Type" for "Extension-Only," you cannot select "Any IP Phone" but instead must set the "Primary Phone Port" for the "SoftSwitch" selection. Save your changes, then scroll down to the "SIP Password:" section (**Figure 13**).

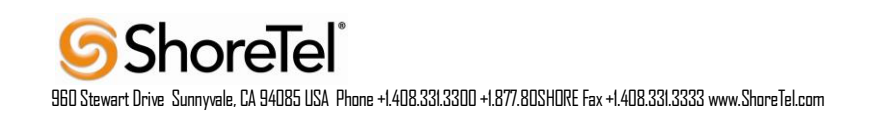

| Allow Telephony Presence                            |                 |                   |                           |
|-----------------------------------------------------|-----------------|-------------------|---------------------------|
| Shared Call Appearances                             |                 |                   |                           |
| Associated BCA:                                     |                 |                   |                           |
| Allow Use of Soft Phone                             |                 |                   |                           |
| C Allow Phone API                                   |                 |                   |                           |
| Mobility Options:                                   |                 |                   |                           |
| Allow Mobile Access                                 |                 |                   |                           |
| C Allow Enhanced Mobility with Extension            |                 |                   |                           |
| Delayed Ringdown                                    |                 |                   |                           |
| Extension:                                          |                 | Searc             | :h                        |
| External Number:                                    |                 | (e.g. 9+1 (408) 3 | 31-3300)                  |
| Ringdown Delay:                                     |                 | sec               |                           |
| Client Username:                                    | SDECT7620       |                   |                           |
| Client Password:                                    | •••••           | •••••             |                           |
| Voice Mail Password:                                | ••••            | ••••              | Must Change On Next Login |
| SIP Password:                                       | •••••           | •••••             |                           |
| Email Address:                                      | SDECT7620@yourd | company.com       |                           |
| Conferencing Settings:                              |                 |                   |                           |
| Appliance:                                          | <none> 💌</none> |                   |                           |
| Instant Messaging Settings:                         |                 |                   |                           |
| Server / Appliance:<br>Edit System Directory Record | <none> 🔻</none> |                   |                           |

#### Figure 13 – Individual User SIP Settings

There is no default "SIP Password", it is masked with the appearance that there is, but don't be confused to think that there's a default password. You can modify it to any value you wish, but be certain to note what you changed it to, as you will need it when configuring the Spectralink DECT handsets and Spectralink IP-DECT Server 400/6500 parameters. Save your changes.

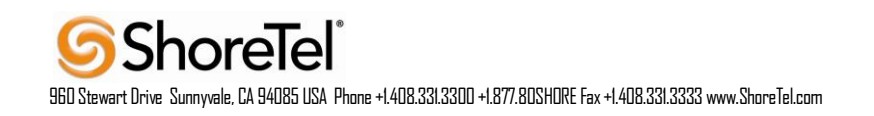

# **Spectralink Configuration**

This section describes the Spectralink IP-DECT Server and phone(s) configuration parameters needed to support integration with ShoreTel.

#### Installing Spectralink IP-DECT Server400/6500

The Spectralink IP-DECT Server 6500 is suitable for mounting in a 19" Rack or on a wall.

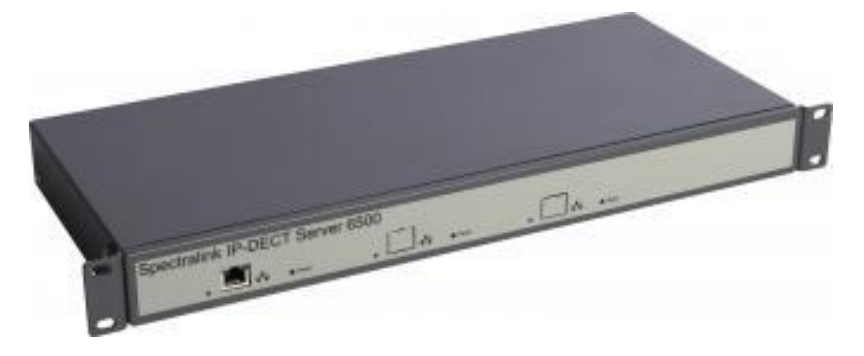

Mount the two wings with the included screws as shown in above picture. If you are mounting it on a wall, twist the brackets 90° degrees. Then mount the server in a 19" Rack cabinet or upwards on a wall.

For the IP-DECT Server 400 or the IP-DECT Base stations, mount the IP-DECT Server 400 / Base station on the wall, using the anchors and screws provided (when you place the IP-DECT Server 400/ Base station on the screws, ensure that the screws do not touch the printed circuit board)

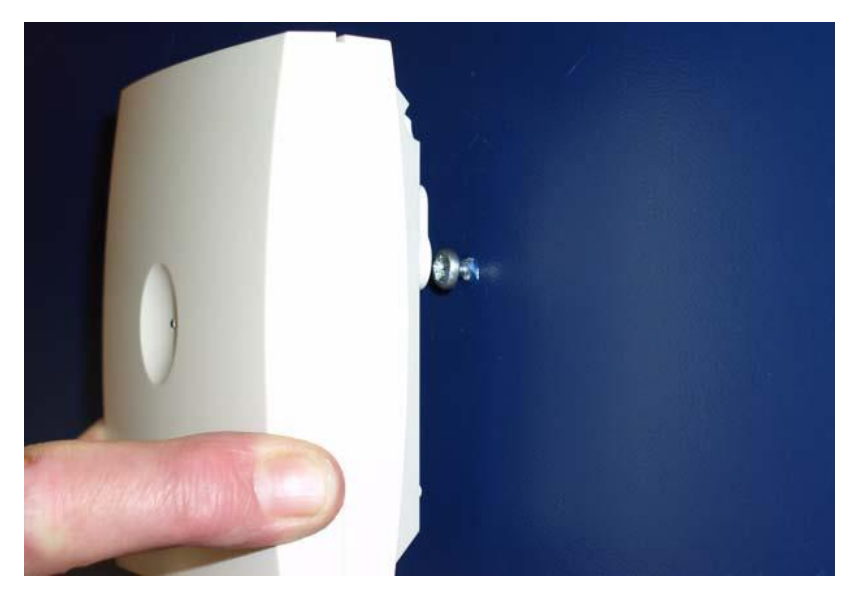

#### Figure 13 – IP-DECT Server 400 / Base station Wall mounting

Then connect the network PoE Eth LAN cable into the corresponding RJ45 plug on the IP-DECT Server 400 / Base station. For IP-DECT Server 6500 only(optional on IP-DECT Server 400 / Base station): Power up the unit with a local power supply using the power input on the unit.

Finally, make sure that the IP-DECT Base station and/or IP-DECT Server 400/6500 is powering up, by watching the front LED. Expect approx 15 – 20 seconds before any LED activity.

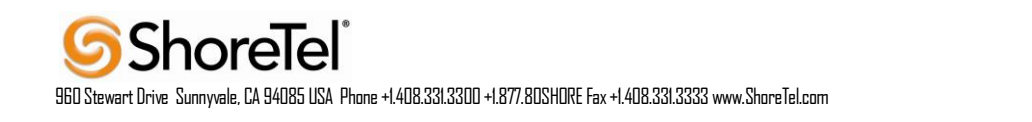

#### Enter Administration Page on IP-DECT Server 400/6500

The web based Administration Page is accessed through a standard web browser. To access the web page, use the information below.

|                   | Initial System Access IP-<br>DECT Server400/6500 |
|-------------------|--------------------------------------------------|
| Static IP Address | 192.168.0.1                                      |
| Network Mask      | 255.255.255.0                                    |
| User Name         | admin                                            |
| Password          | admin                                            |

Open a web browser. In the browsers Address bar, type http://192.168.0.1, and then press <ENTER>. Type in the Username and Password from the table above in the dialog and click on the OK button - The Spectralink IP-DECT 6500 Administration Page will appear.

**NOTE:** The default User Name of the system is **admin** and the default Password is **admin**. It is strongly recommended that you change the Password.

| spectralink 💈 IP-DEC  | T Server 6500         |                     |          |            |
|-----------------------|-----------------------|---------------------|----------|------------|
| Status Configura      | ation Users           | Administration      | Firmware | Statistics |
| General Logs Wireless | Server Packet Capture | e Network Diagnose  |          |            |
|                       |                       |                     |          |            |
|                       | Gene                  | ral Status          |          |            |
|                       | General               |                     |          |            |
|                       | IP address            | 10.40.12.191        |          |            |
|                       | NTP Server            | 10.40.12.11         |          |            |
|                       | Time                  | 2015-05-29 10:31:09 |          |            |
|                       | Serial                | 8447314             |          |            |
|                       | MAC address           | 00:13:d1:80:e5:52   |          |            |
|                       | Product ID            | 000A 000A 000A 1F13 |          |            |
|                       | Production Date       | 2013-04-04          |          |            |
|                       | Hardware              |                     |          |            |
|                       | PartNo                | 14212520            |          |            |
|                       | PCS                   | 02                  |          |            |
|                       | Firmware              |                     |          |            |
|                       | PartNo                | 14218500            |          |            |
|                       | PCS                   | PCS15               |          |            |
|                       | Build                 | 49212               |          |            |
|                       | Quick status          |                     |          |            |
|                       | SIP                   | ~                   |          |            |
|                       | Base stations         | ~                   |          |            |
|                       | Media resources       | ×                   |          |            |
|                       | Provisioning          | 8                   |          |            |
|                       | NTP                   | ~                   |          |            |

#### Figure 14 – Main page of the IP-DECT Server400/6500 Administration Page

#### IP-DECT Server 400/6500 IP Setup

For setting up the IP settings, click on Configuration - >General Tab" and enter the settings in the corresponding fields (you may get this information from your IT – administrator)

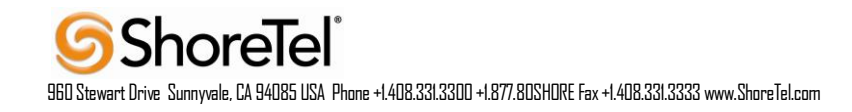

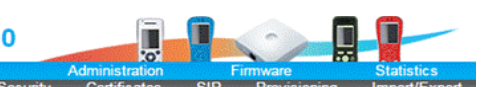

| spectralink 🕏 | IP-DECT | Server | 650 |
|---------------|---------|--------|-----|
|---------------|---------|--------|-----|

| IDu4                      |                                   |
|---------------------------|-----------------------------------|
| Mothod * **               | Lies statis ID address            |
| Method .                  |                                   |
| IP addr **                | 10.40.12.191                      |
| Netmask **                | 255.255.255.0                     |
| Gateway **                | 10.40.12.1                        |
| MTU **                    | 1500                              |
| IPv6                      |                                   |
| Method **                 | Disabled •                        |
| Address/prefix **         |                                   |
| Default gateway **        |                                   |
| Ethernet                  |                                   |
| VLAN **                   |                                   |
| DNS                       |                                   |
| Hostname (FQDN) **        |                                   |
| Search domain **          | shoretel.com                      |
| Primary Server **         | 10.40.12.11                       |
| Secondary Server **       | 10.40.12.10                       |
| NTP                       |                                   |
| Server                    | 10.40.12.11                       |
| Time zone                 | Pacific Time                      |
| Posix timezone string     | MST8MDT.M3.2.0/02:00:00.M11.1.0/0 |
| UPnP                      |                                   |
| Enabled **                |                                   |
| Broadcast announcements * | •                                 |
| Remote syslog             | -                                 |
| Host                      |                                   |
| Port *                    | 514                               |
| Facility *                | 16 Local 0 V                      |
| Level *                   | info T                            |
| 2010                      |                                   |
| SNMP                      |                                   |
| Enabled **                |                                   |
| Community **              | public                            |
| Trap host **              |                                   |
| Trap community **         |                                   |
| System location **        |                                   |
| System contact **         |                                   |
|                           |                                   |

#### Figure 15 – General Configuration page for IP-DECT Server 400/6500

# Enter administration page and IP setup of IP-DECT Base Station (IP-DECT Server400/6500 only)

Access the administration page with the same credentials as for IP-DECT Server400/6500. The IP-DECT Base Station can be further IP configured following the procedure described above – with static IP address or, by means of DHCP (recommended). Since the IP-DECT Server 400/6500 is configured using a static IP address, it is possible to assign options to the DHCP server making it easy to configure all base stations in the setup. The General configuration shown in Figure 15 displays the minimum settings required for validation with the ShoreTel system.

#### IP-DECT Server 400/6500 System Settings – SIP Configuration

The first settings to address within the IP-DECT systems in order to successfully communicate with ShoreTel system are the SIP settings. Therefore, open the Configuration section - "SIP" tab.

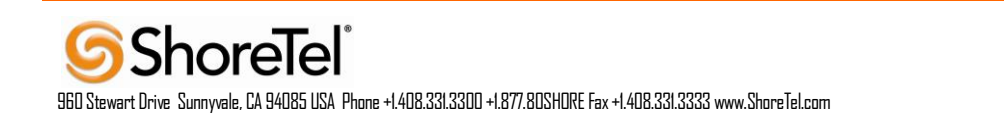

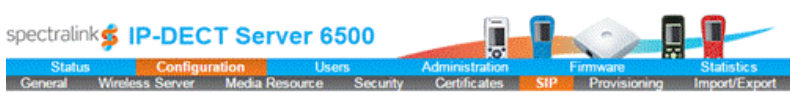

| SIP                                                                                                    | Confi            | guratio            | on                |   |
|----------------------------------------------------------------------------------------------------|------------------|--------------------|-------------------|---|
| General                                                                                                    |                  |                    |                   |   |
| Local port * **                                                                                                    | 5060             |                    |                   |   |
| Transport * **                                                                                                    | UDP              | •                  |                   |   |
| DNS method * **                                                                                                    | A reco           | rds 🔻              |                   |   |
| Default domain * **                                                                                                    | 10.40.1          | 12.239             |                   |   |
| Register each endpoint on separate port **                                                                                                    |                  |                    |                   |   |
| Send all messages to current registrar **                                                                                                    |                  |                    |                   |   |
| Registration expire(sec) *                                                                                                    | 3600             |                    |                   |   |
| Max forwards *                                                                                                    | 70               | ]                  |                   |   |
| Client transaction timeout(msec) *                                                                                                    | 4000             |                    |                   |   |
| SIP type of service (TOS/Diffserv) * **                                                                                                    | 96               |                    |                   |   |
| SIP 802.1p Class-of-Service *                                                                                                    | 3                | 1                  |                   |   |
| GRUU                                                                                                    |                  |                    |                   |   |
| Use SIPS URI                                                                                                    |                  |                    |                   |   |
| TLS allow insecure **                                                                                                    |                  |                    |                   |   |
| TCP ephemeral port in contact address **                                                                                                    |                  |                    |                   |   |
| Proxies                                                                                                    |                  |                    |                   |   |
|                                                                                                    | Priority         | Weight             | URI               |   |
| Proxy 1 **                                                                                                    | 1                | 100                | sip: 10.40.12.239 |   |
| Proxy 2 **                                                                                                    | 2                | 100                |                   |   |
| Proxy 3 **                                                                                                    | 3                | 100                | -                 |   |
| Proxy 4 **                                                                                                    | 4                | 100                |                   |   |
| Authentication                                                                                                    |                  |                    |                   |   |
| Default user                                                                                                    | someor           | ne                 |                   |   |
| Default password                                                                                                    |                  |                    |                   |   |
| Realm                                                                                                    |                  |                    |                   |   |
| DTMF signalling                                                                                                    |                  |                    |                   |   |
| Send as RTP (rfc2833)                                                                                                    | 2                |                    |                   |   |
| Offered rfc2833 payload type                                                                                                    | 96               |                    |                   |   |
| Send as SIP INFO                                                                                                    |                  |                    |                   |   |
| Tone duration(msec) *                                                                                                    | 270              |                    |                   |   |
| Message waiting indication                                                                                                    | 000000           | STANDAR            |                   |   |
| Enable indication                                                                                                    |                  |                    |                   |   |
| Enable subscription **                                                                                                    | 8                | -                  |                   |   |
| Subscription expirates) *                                                                                                    | 3600             | -                  |                   |   |
| Madia                                                                                                    |                  |                    |                   |   |
| Packet duration(msec) *                                                                                                    | 20 •             | 7                  |                   |   |
| Media type of service (TOS/Diffserv) *                                                                                                    | 184              | ĥ                  |                   |   |
| Media 802 to Class of Service *                                                                                                    | 5                | -                  |                   |   |
| Ded store sted ! !!                                                                                                    | 50000            |                    |                   |   |
| For range start                                                                                                    | 56000            | 20/0000            |                   |   |
|                                                                                                    | 1: G7.<br>2: PCI | 29/8000<br>MU/8000 |                   | _ |
| Codes missiby *                                                                                                    | 3: PC            | MA/8000            | •                 |   |
| Codec priority                                                                                                    | 4: Nor           | ne                 | Ŧ                 |   |
|                                                                                                    | 5: Nor<br>6: Nor | ne                 | -                 |   |
| SDP answer with preferred codes                                                                                                    | 0. [140          |                    |                   |   |
| SOP answer with a single codec                                                                                                    | 0                |                    |                   |   |
| our answer with a single codec                                                                                                    |                  |                    |                   |   |
| Langest COD                                                                                                    |                  |                    |                   |   |
| Ignore SDP version                                                                                                    | -                |                    |                   |   |
| Ignore SDP version<br>Enable ICE                                                                                                    |                  |                    |                   |   |
| Ignore SDP version<br>Enable ICE<br>Enable TURN                                                                                                    | 8                |                    |                   |   |
| Ignore SDP version<br>Enable ICE<br>Enable TURN<br>TURN server                                                                                                    | 8                |                    |                   |   |
| Ignore SDP version<br>Enable ICE<br>Enable TURN<br>TURN server<br>TURN username                                                                                                    |                  |                    |                   |   |
| Ignore SDP version<br>Enable ICE<br>Enable TURN<br>TURN server<br>TURN usemame<br>TURN password                                                                                              |                  |                    |                   |   |
| Ignore SDP version<br>Enable ICE<br>Enable TURN<br>TURN server<br>TURN usemame<br>TURN password<br>Call status                                                                               |                  |                    |                   |   |
| Ignore SDP version<br>Enable ICE<br>Enable TURN<br>TURN server<br>TURN usemame<br>TURN password<br>Call status<br>Play on-hold tone                                                          |                  |                    |                   |   |
| Ignore SDP version<br>Enable ICE<br>Enable TURN<br>TURN server<br>TURN usemame<br>TURN password<br>Call status<br>Play on-hold tone<br>Display status messages                               |                  |                    |                   |   |
| Ignore SDP version<br>Enable ICE<br>Enable TURN<br>TURN server<br>TURN usemame<br>TURN password<br>Call status<br>Play on-hold tone<br>Display status messages<br># key ends overlap dialing |                  |                    |                   |   |

ShoreTel 960 Stewart Drive Sunnyvale, CA 94085 USA Phone +1.408.331.3300 +1.877.80SHDRE Fax +1.408.331.3333 www.ShareTel.com

#### Figure 16-400/6500 SIP Configuration page

The only fields that are required to update from the default parameters are the **Default domain**, **Proxy 1**, **Enable Subscription** and **Call waiting**. In the **Default domain** field enter the IP Address of the ShoreTel SIP Proxy switch. The ShoreTel SIP Proxy IP Address is also required in the **Proxy 1** field, example: sip:10.40.12.239 . Make sure the **Enable subscription** and **Call waiting** parameters are checked.

**Note:** A license is required for CODEC G.729 on the IP-DECT Servers (Part Number 14075480)

In order to have the message waiting indication functionality, Enable indication must be checked.

**Register each endpoint on separate port** and **Send all messages to current registrar** may remain unchecked, unless signal tracing will be performed.

If **Play on-hold tone** is enabled, when the DECT handset is placed on-hold, the phone will generate its own ringback signal.

The Spectralink IP-DECT Server 400/6500 will route all outgoing SIP signaling to the ShoreTel SIP Proxy switch, e.g. SIP registrations and outgoing calls.

#### IP-DECT Server 400/6500 System Settings – User Configuration

To create a new user for the IP-DECT Server 400/6500, access the Users section, List Users and press the New button.

| spec    | tralink🕏              | IP-          | DECT Sei     | rver 6500      |      |                          |             |              |                |
|---------|-----------------------|--------------|--------------|----------------|------|--------------------------|-------------|--------------|----------------|
| List U  | Status<br>sers Import | C<br>/Export | onfiguration | Users          |      | Administration           |             | Firmware     | Statistics     |
|         |                       |              |              |                | Use  | er List                  |             |              |                |
|         |                       |              |              | Overview       | 1970 |                          |             |              |                |
|         |                       |              |              | System ARI     | 10   | 000000004 [10 00 00      | 19 00]      |              |                |
|         |                       |              |              |                | User | s Subscribed Regis       | stered      |              |                |
|         |                       |              |              | Total          |      | 3 3                      | 3           |              |                |
| Ohara D |                       |              | New Enable   | Disable Delete | Re   | register Un-subscr       | ibe Firmwar | e update     |                |
| Show    | Ali 🔹 entrie          | S            |              |                |      |                          |             | Search:      |                |
|         | Enabled               | User         | Displayname  | IPEI           | 0    | Handset 🔶                | Firmware    | Subscription | Registration   |
| 0       | ×                     | 399          | 399          | 05000 000006   | 51   | Spectralink 7620         | 15A         | ×            | ×              |
|         | ×                     | <u>500</u>   | 500          | 05003 00000    | 07   | Spectralink<br>Butterfly | 14M         | ×            | ¥              |
| 0       | ~                     | 299          | 299          | 00007 000000   | 6    | Spectralink 7520         | 15E         | ×            | ×              |
| Showin  | g 1 to 3 of 3 e       | entries      |              |                |      |                          |             | First Previo | us 1 Next Last |

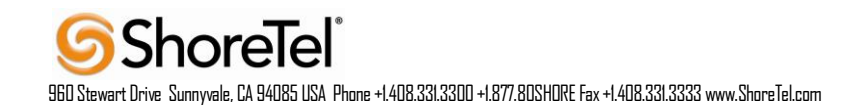

#### Figure 17 – IP-DECT Server 400/6500 User List page

You can see the phone's subscription to the IP-DECT Server status and the SIP registration status.

| ralink <b>\$ P-[</b>     | DECT Server 650                | 0                   |          |           |
|--------------------------|--------------------------------|---------------------|----------|-----------|
| Status (<br>Users Import | Configuration Users<br>/Export | Administration      | Firmware | Statistic |
|                          |                                | lser 399            |          |           |
|                          | DECT device                    |                     |          |           |
|                          | Model                          | Spectralink 7620    |          |           |
|                          | Software part number           | 14179910            |          |           |
|                          | Firmware                       | 15A                 |          |           |
|                          | HW version                     | 1F                  |          |           |
|                          | Production Id                  | 000A 0004 0002 0004 |          |           |
|                          | IPEI                           | 05000 0000061       |          |           |
|                          | Access code                    | 123456              |          |           |
|                          | User                           |                     |          |           |
|                          | Standby text                   | 399                 |          |           |
|                          | Disabled                       |                     |          |           |
|                          | SIP                            |                     |          |           |
|                          | Usemame / Extensio             | n * 399             |          |           |
|                          | Domain                         |                     |          |           |
|                          | Displayname                    | 399                 |          |           |
|                          | Authentication user            | 399                 |          |           |
|                          | Authentication passw           | vord                |          |           |
|                          | Features                       |                     |          |           |
|                          | Call forward unconditi         | ional               |          |           |
|                          | Save                           | Delete Cancel       |          |           |

#### Figure 18 – IP-DECT Server400/6500 Create user page

To create a new user for the IP-DECT Server400/6500, you have to provide at least the following information: the phone's **IPEI** number, **Username/Extension** (ShoreTel user's extension number created within ShoreTel Director), **Authentication user** (we configured the ShoreTel user's extension number) and **Authentication password** (ShoreTel user's SIP Password created within ShoreTel Director). Then, by pressing the **Save** button, the user is created.

**Note:** The IPEI number of each handset is found either on a label, which is placed behind the battery, or on the packaging label. To show the serial number on the handset display (75/76/77/Butterfly Handset), press Menu, select Status and then select General information to display the IPEI number. Press exit to exit the menu.

#### Spectralink IP-DECT Server 400/6500 DECT subscription

Key button functions :"MENU" - Goes to menu structure or exits the menu structure, "REDIAL" - Menu: left, Cursor left; "BOOK" - Menu: right, Cursor right ; "MUTE" - Confirmation ("YES") or jump to next level in the menu.

#### Spectralink 75-Series/76-Series/Butterfly handsets

For creating a subscription on the handset you need to press the below sequence on the DECT handset: Menu (left soft key); Settings (navigate up once) – Select (left soft key); Advanced (navigate up once) – Select (left soft key); Login (navigate up twice) – Select (left soft key); Create login (navigate down three times) – Select (left soft key)

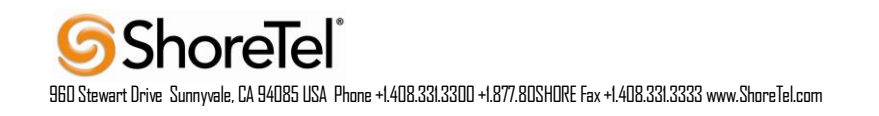

Check that the handset display shows "Searching" in the top. If there is more than one DECT system in range, a list with all DECT ARI codes will be created. Select the correct ARI for your system (scroll up/down with the navigation button), and press Select (left soft key).

#### Voice mail

For accessing the Voice Mail, the DECT users must dial the default Voice Mail login extension. For easing up the Voice Mail accessing, the DECT user can define a speed dial to the Voice Mail login extension. For doing that, read the appropriate DECT handset user guide.

# **Spectralink Troubleshooting**

For troubleshooting of the DECT Phones and Systems please visit http://support.spectralink.com

# **Spectralink Technical Support**

For technical support please visit http://support.spectralink.com/contact-support

# **Document and Software Copyrights**

Copyright © 2013 by ShoreTel, Inc., Sunnyvale, California, U.S.A. All rights reserved. Printed in the United States of America. Contents of this publication may not be reproduced or transmitted in any form or by any means, electronic or mechanical, for any purpose, without prior written authorization of ShoreTel Communications, Inc.

ShoreTel, Inc. reserves the right to make changes without notice to the specifications and materials contained herein and shall not be responsible for any damage (including consequential) caused by reliance on the materials presented, including, but not limited to typographical, arithmetic or listing errors.

## **Trademarks**

The ShoreTel logo, ShoreTel, ShoreCare, ShoreGear, ShoreWare and ControlPoint are registered trademarks of ShoreTel, Inc. in the United States and/or other countries. ShorePhone is a trademark of ShoreTel, Inc. in the United States and/or other countries. All other copyrights and trademarks herein are the property of their respective owners.

# Disclaimer

ShoreTel tests and validates the interoperability of the Member's solution with ShoreTel's published software interfaces. ShoreTel does not test, nor vouch for the Member's development and/or quality assurance process, nor the overall feature functionality of the Member's solution(s). ShoreTel does not test the Member's solution under load or assess the scalability of the Member's solution. It is the responsibility of the Member to ensure their solution is current with ShoreTel's published interfaces.

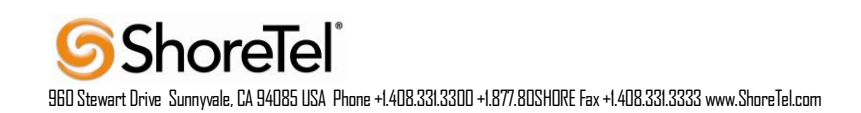

The ShoreTel Technical Support organization will provide Customers with support of ShoreTel's published software interfaces. This does not imply any support for the Member's solution directly. Customers or reseller partners will need to work directly with the Member to obtain support for their solution.

# **Company Information**

ShoreTel, Inc. 960 Stewart Drive Sunnyvale, California 94085 USA +1.408.331.3300 +1.408.331.3333 fax

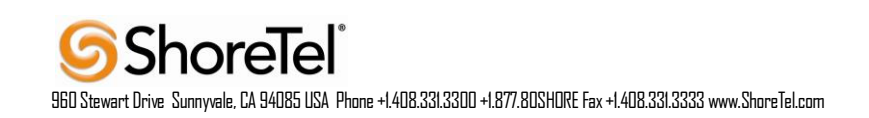